## Postavke ispisa - izdana narudžba

Zadnje ažurirano26/02/2024 3:51 pm CET

Postavke za ispis **Izdane narudžbe** uređujemo:

- u izborniku > Postavke organizacije > Ispisi
- na Poslovanje > Izdane narudžbe

## Uređivanje u izborniku > Postavke organizacije > Ispisi

- 1 Odaberemo gumb za postavke organizacije 🔯 .
- 2 Kliknemo na **Ispisi**.
- 3 Izaberemo Izdana narudžba.

U postavkama ispisa izdane narudžbe uređujemo:

- Opće postavke
- Zaglavlje dokumenta
- Adresa
- Dodatni opisi
- Potpis
- Podnožje dokumenta
- Terminologija i prijevodi
- Ostale postavke

| Podešavanja ispisa  |                              |        |
|---------------------|------------------------------|--------|
| K Nazad Spremi      | 💼 Briši                      |        |
| Vrsta ispisa:       | Izdana narudžba              | ~      |
| Opće postavke       |                              |        |
| Jezik:              | Hrvatski                     | $\sim$ |
| Naziv za odabir:    | Standardno - Izdana narudžba |        |
| Naziv dokumenta:    | NARUDŽBA                     |        |
| Boja teksta:        |                              |        |
| Zadani ispis:       | ×                            |        |
| ZAGLAVLJE DOKUMENTA |                              | ~      |
| ADRESA              |                              | ~      |

O uređivanju gore navedenih postavki ispisa možete pročitati u Općim postavkama ispisa.

 $\sim$ 

 $\sim$ 

## Ostale postavke

Dodatni opisi

PODNOŽJE DOKUMENTA

Terminologija i prijevodi

Ostale postavke

POTPIS

Program Minimax nudi mogućnost da postavimo ostale postavke za ispis izdane narudžbe. Pojedine postavke uključimo tako da označimo kvadratić pored postavki:

**Ispis koda artikla -** kod ispisa dokumenta se u redu kod naziva artikla u zagradi ispiše i kod artikla. Ako artikl nema kod on se neće ispisati.

**Ispis rednog broja retka -** kod ispisa dokumenta redovi artikala su numerirani rednim brojevima

Ispis nabavne cijene - na dokumentu će se ispisati cijena

**Ispis popusta i vrijednosti** - na ispisu dokumenta ispisat će se popust; podatak je moguće uređivati samo ako je uključena opcija za ispis nabavne cijene

**Ispis web adrese Minimax -** na dnu otpremnice ispiše se web adresa www.minimax.hr

Svaku unesenu promjenu na ispisu možemo pregledati klikom na gumb **Osvježi**.

Ako promijenimo postavke ispisa otpremnice, promjena će biti vidljiva na novim dokumentima.

Ako želimo da se promjena vidi i na potvrđenim dokumentima, moramo otkazati izdavanje tog dokumenta i ponovno ga ispostaviti. Prilikom ispisa program će poštivati nove postavke ispisa.

## Uređivanje ispisa izdane narudžbe direktno u dokumentu

Postavke ispisa izdane narudžbe možemo urediti klikom na **Pretpregled** na **Uredi opće postavke** ili klikom na **+ Novi ispis** možemo otvoriti novi ispis za izdane narudžbe.

| novni podaci P                        | retpregled Primatelj dokumenta/Primatelj     | Napomena |
|---------------------------------------|----------------------------------------------|----------|
| spis:                                 | Standardno - Izdana narudžba                 | ~        |
| Opis iznad:                           | Upotrijebi tekst                             | ~        |
|                                       |                                              |          |
| BIUA·                                 | Veličina -                                   |          |
| B <i>I</i> <u>U</u> <u>A</u> -        | Veličina -                                   |          |
| В <u>I <u>U</u> <u>A</u>-</u>         | Veličina -                                   |          |
| Β Ι <u>U</u> <u>A</u> -               | Veličina -                                   |          |
| Β Ι <u>U</u> <u>A</u> -               | Veličina -                                   |          |
| B I U A -                             | Veličina •<br>Upotrijebi tekst               | ~        |
| B I U A -<br>Opis ispod:<br>B I U A - | Veličina -<br>Upotrijebi tekst<br>Veličina - | ~        |